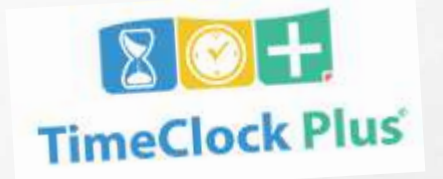

# **EDENTIFICATION OF SUBMITTED ENTRIES, AND DOWNLOAD TIME ENTRY REPORTS**

## FOR QUESTIONS, PLEASE CONTACT TIMECLOCKPLUS@RSD7.NET

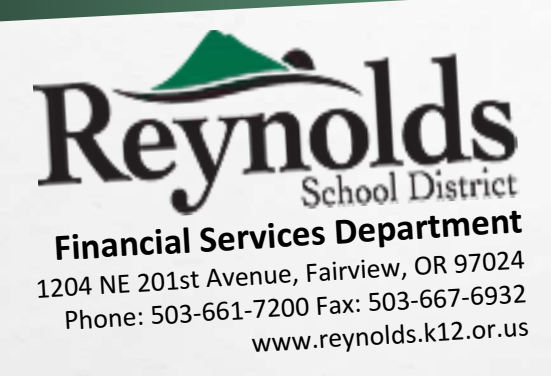

### WAYS TO ACCESS TCP www.reynolds.k12.or.us/teacher # www.reynolds.k12.or.us/office #

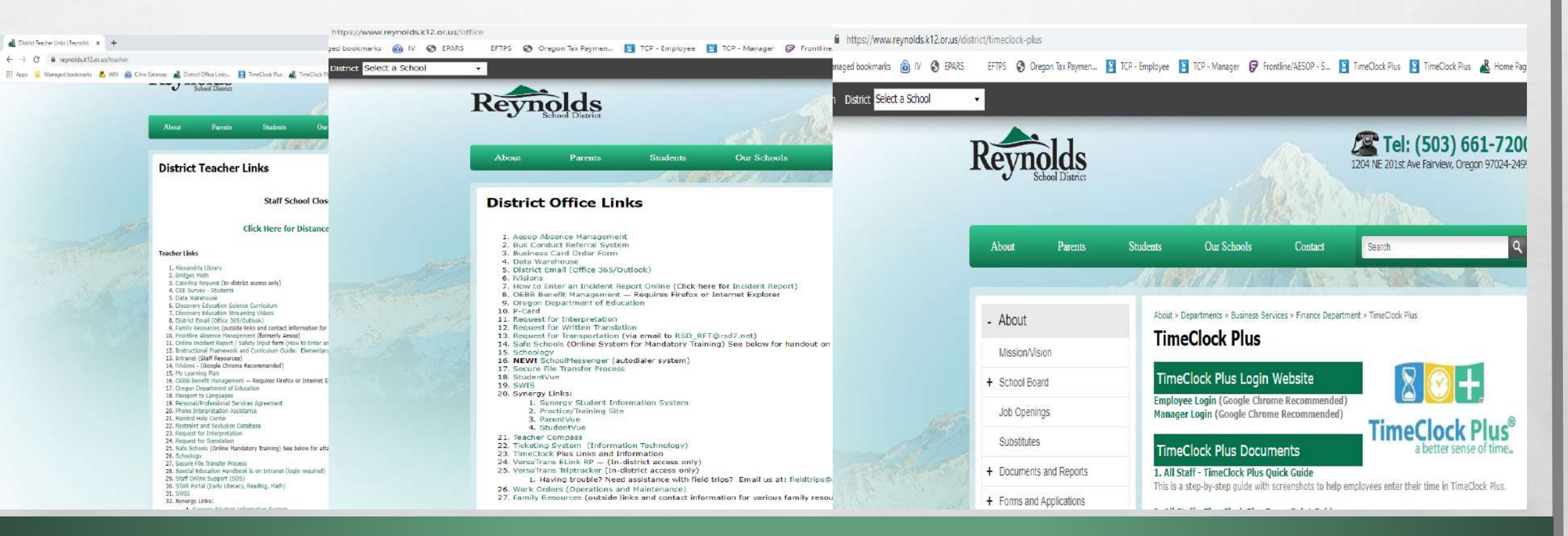

#### FOR QUESTIONS, PLEASE CONTACT TIMEGLOCKPLUS@RSD7.NET

#### **TIMECLOCK PLUS LOGIN PAGE**

#### https://rs3.tcplusondemand.com/app/webclock/#/EmployeeLogOn/92594

**External ID**: Enter the same login as your RSD computer/email login. For temps who do not use an RSD computer/email login, enter your first initial and last name (ex: mjordan)

**Password:** Your password is the same as your RSD computer/email password. Temps: Default password is either PEID plus two zeroes or just PEID (example: 99999900 or 999999)

If you are having issues logging in, contact Payroll at <u>TimeClockPlus@rsd7.net</u> Although change PIN is a function shown on the website, it is disabled and you must contact <u>TimeClockPlus@rsd7.net</u> for help.

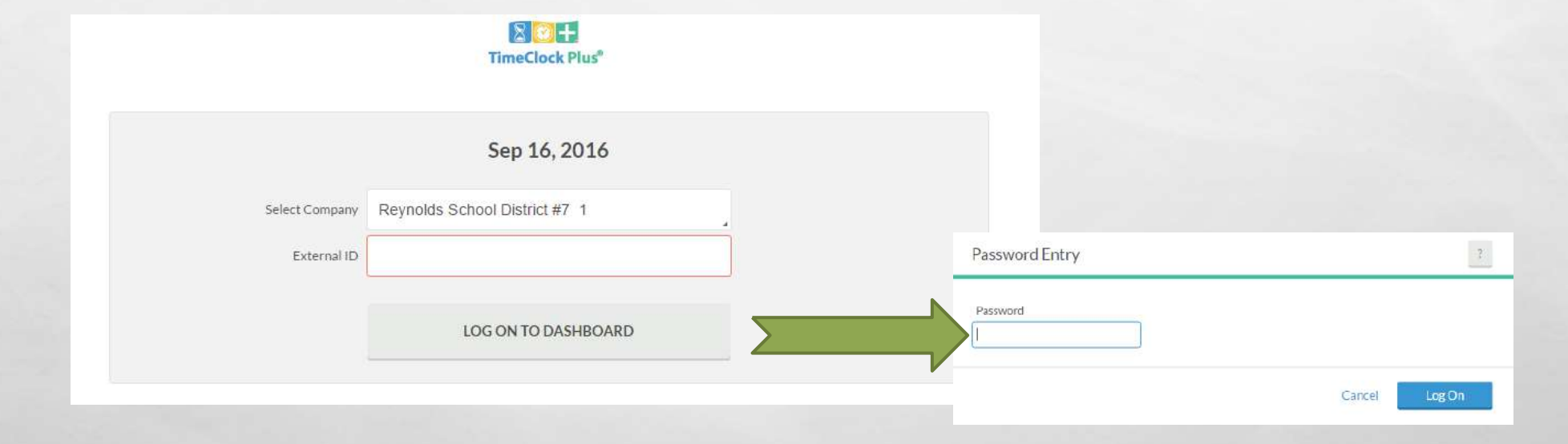

#### FOR QUESTIONS, PLEASE CONTACT TIMECLOCKPLUS@RSD7.NET

#### **TIMECLOCK PLUS DASH BOARD**

1 1

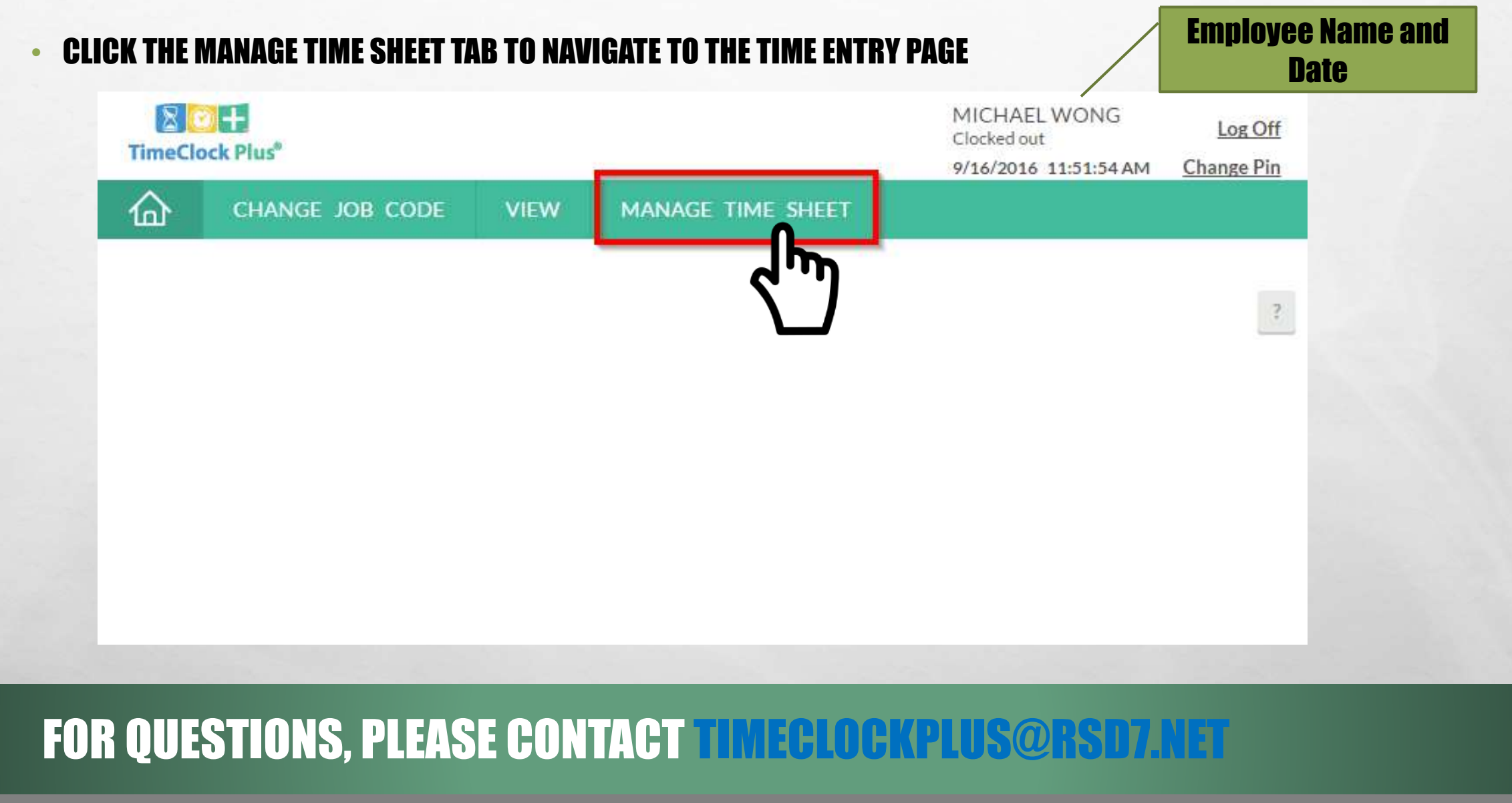

Sector Property and

E E

| CHANGE JOB CODE          | VIEW MANA      | AGE TIME SHEET   |      |           |     |
|--------------------------|----------------|------------------|------|-----------|-----|
| 1ANAGE TIME SHEET        |                |                  |      |           |     |
| P/11/2016 - 09/17/2016   | avigate Period | Display weekends |      |           |     |
| 09/11-09/17              |                |                  |      |           |     |
| 09/11-09/17<br>Mon 09/12 | 0.00           | Tue 09/13        | 0.00 | Wed 09/14 | 0.0 |

| ി                       | CHANGE JOB CODE                  | VIEW MANA       | AGE TIME SHEET   |      |           |     |
|-------------------------|----------------------------------|-----------------|------------------|------|-----------|-----|
| MAN                     | AGE TIME SHE                     | ET              |                  |      |           |     |
| 09/11<br><sub>Rej</sub> | /2016 - 09/17/2016<br>ect Accept | Navigate Period | Display weekends |      |           |     |
| 001                     | 11 - 09/17                       |                 |                  |      |           |     |
| 09/                     |                                  | 0.00            | Tue 09/13        | 0.00 | Wed 09/14 | 0.0 |
| Mon                     | 09/12                            | 0.00            |                  |      |           |     |

and the second second second

#### FOR QUESTIONS, PLEASE CONTACT TIMECLOCKPLUS@RSD7.NET

L II

#### • CLICK ON "EDIT" TO OPEN THE EDIT SEGMENT WINDOW

| 101                  | CHANGE JOB CODE                                                              | VIEW           | MANAGE TIME       | SHEET   |             |           |  |
|----------------------|------------------------------------------------------------------------------|----------------|-------------------|---------|-------------|-----------|--|
| MAN                  | AGE TIME SHEE                                                                | Т              |                   |         |             |           |  |
|                      |                                                                              |                |                   |         |             |           |  |
| )9/11/               | 2016 - 09/17/2016                                                            | Navigate Perio | od 🛛 📄 Display we | eekends |             |           |  |
| Reje                 | ct Accept                                                                    | Prev Next      |                   |         |             |           |  |
|                      |                                                                              |                |                   |         |             |           |  |
|                      |                                                                              |                |                   |         |             |           |  |
| 00/1                 |                                                                              | Week           |                   |         |             |           |  |
| 09/1                 | 1-09/17 Approve                                                              | Week           | 0.00 Tuo 09/1     | 13      | 0.00        | Wod 09/14 |  |
| 09/1<br>Mon 0        | 1 - 09/17 Approve<br>9/12                                                    | Week           | 0.00 Tue 09/1     | 13      | 0.00<br>Add | Wed 09/14 |  |
| <b>09/1</b><br>Mon 0 | 1 - 09/17 Approve                                                            | Week           | 0.00 Tue 09/1     | 13      | 0.00<br>Add | Wed 09/14 |  |
| 09/1<br>Mon 0        | 9/12                                                                         | Week           | 0.00 Tue 09/1     | 13      | 0.00<br>Add | Wed 09/14 |  |
| 09/1<br>Mon 0        | 1-09/17 Approve<br>9/12                                                      | Week           | 0.00 Tue 09/1     | 13      | 0.00<br>Add | Wed 09/14 |  |
| 09/1<br>Mon 0        | 1 - 09/17 Approve<br>9/12<br>Fdit Clear Copy<br>AM (C) 0:0<br>ional Pay (exp | Week           | 0.00 Tue 09/1     | 13      | 0.00<br>Add | Wed 09/14 |  |

#### FOR QUESTIONS, PLEASE CONTACT TIMECLOCKPLUS@RSD7.NET

A CONTRACTOR

E E

#### STEP 3. ENTER TIME, NUMBER OF HOURS, PICK JOB CODE FROM DROP-DOWN, TYPE REASON IN THE NOTE FIELD, AND CLICK SAVE.

| Edit Segme                   | ent                                                                                                    | ?                                                                                                    | ENIEK HUUKS,                                                                                                    |  |
|------------------------------|----------------------------------------------------------------------------------------------------|----------------------------------------------------------------------------------------------------|----------------------------------------------------------------------------------------------------|--|
| Time in<br>Hours<br>Job Code | Segment Length: 0:00<br>9/12/2016 🗰 09:00 AM 🕒<br>0:00<br>504100 - Temp Hours (Use N                                                                                                    | Edit Segment Segment Length: 0:00 Time in 9/12/2016 🗰 09:00 AM 💽                                                                                                    | PICK JUB CUUE,       ADD A NOTE                                                                                                    |  |
| Substitute for<br>Note       | <select< td=""><td>Hours 0:00<br/>Job Code 504100 - Temp Hours (Us<br/>Substitute for<br/>Note 504100 - Temp Hours (Us<br/>504100 - Temp Hours (Us<br/>504101 - Temp 1291 - Interp<br/>504102 - Temp 1291 - Interp Conf Only<br/>504103 - Temp 1220 SPED Interp</td><td>Edit Segment       ?         Segment Length: 0:00         Time in       9/12/2016         Hours       0:00         Hours       0:00         Cancel       Job Code       504100 - Temp Hours (Use N)         Substitute for &lt;&lt;&lt; NONE &gt;&gt;       Select         Note       move class room</td><td></td></select<> | Hours 0:00<br>Job Code 504100 - Temp Hours (Us<br>Substitute for<br>Note 504100 - Temp Hours (Us<br>504100 - Temp Hours (Us<br>504101 - Temp 1291 - Interp<br>504102 - Temp 1291 - Interp Conf Only<br>504103 - Temp 1220 SPED Interp | Edit Segment       ?         Segment Length: 0:00         Time in       9/12/2016         Hours       0:00         Hours       0:00         Cancel       Job Code       504100 - Temp Hours (Use N)         Substitute for <<< NONE >>       Select         Note       move class room |  |
| FOR                          | QUESTIONS, P                                                                                                    | LEASE CONTACT                                                                                                    | Cancel Cancel                                                                                                    |  |

#### **1. CLICK CHECK BOXES TO APPROVE ENTRIES BY DAY**

#### 2. THEN CLICK THE ACCEPT BUTTON TO SAVE CHANGES. USE THE APPROVE WEEK BUTTON TO APPROVE ALL.

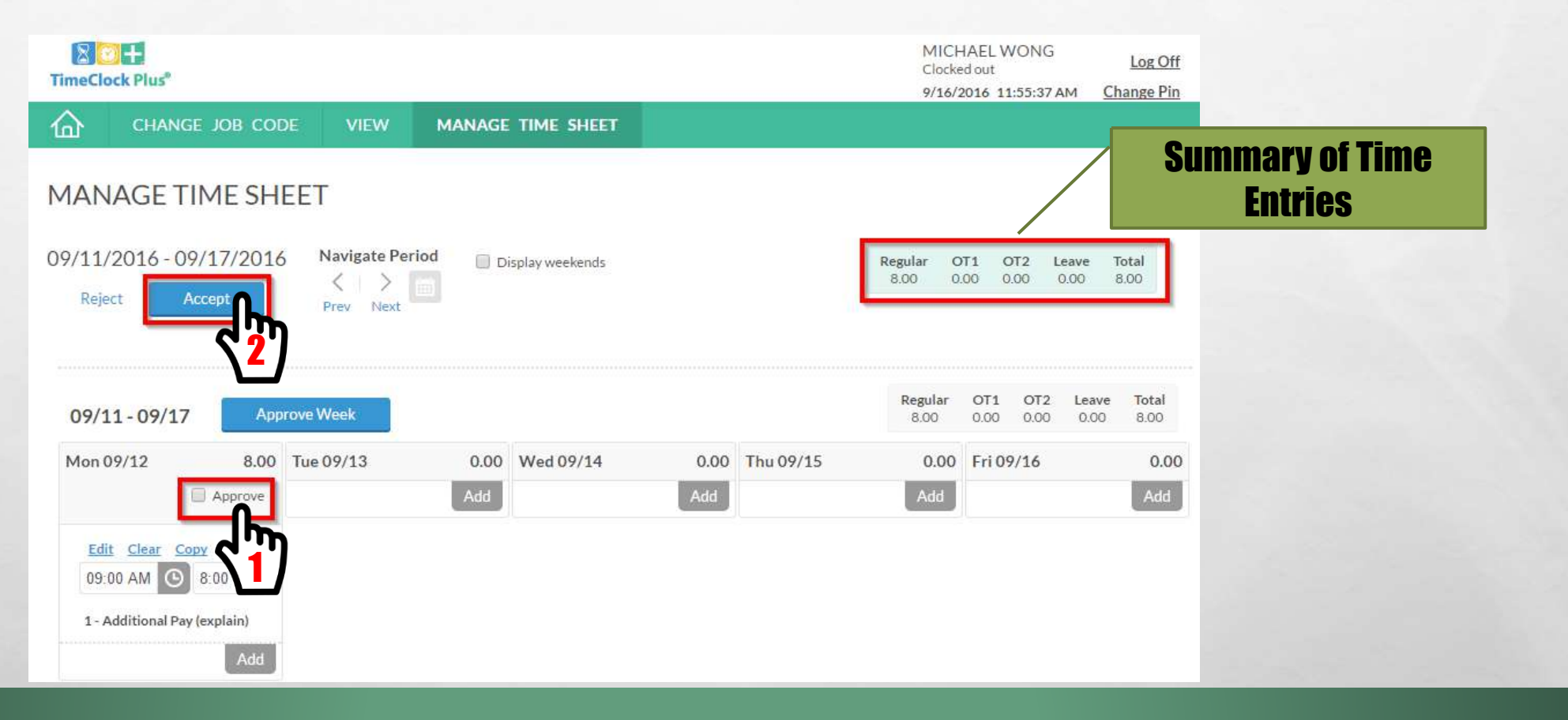

#### FOR QUESTIONS, PLEASE CONTACT TIMEGLOG (PLUS@RSD7.NET

#### HOW TO CHECK THE STATUS OF A SUBMITTED TIME ENTRY

### WE ENCOURAGE YOU TO DOUBLE CHECK YOUR ENTRIES TO ENSURE THAT YOU ARE PAID CORRECTLY ③

| TimeClock Plus"                                                                                                    |                                                                                                    | NUTHATHAI NICOLAESCU Log Off<br>Clocked out 9/16/2016 10:09:52 AM Change Pin |  |  |  |  |  |
|----------------------------------------------------------------------------------------------------|----------------------------------------------------------------------------------------------------|------------------------------------------------------------------------------|--|--|--|--|--|
| CHANGE JOB CODE VIEW MANAGE TIME SHEET                                                                                                    | NGE JOB CODE VIEW MANAGE TIME SHEET                                                                                                    |                                                                              |  |  |  |  |  |
| View Hours View Last Punch View Messages                                                                                                    |                                                                                                    |                                                                              |  |  |  |  |  |
| VIEW HOURS                                                                                                    |                                                                                                    | 2                                                                            |  |  |  |  |  |
| Navigate period                                                                                                    | TimeClock Plus <sup>®</sup>                                                                                                    |                                                                              |  |  |  |  |  |
| Prev Next<br>09/11-09/17                                                                                                    | CHANGE JOB CODE VIEW MANAGE TIME SHEET                                                                                                    |                                                                              |  |  |  |  |  |
| Shotes P Time In Time Out Hours Shift Total                                                                                                    | View Hours View Last Punch View Messages                                                                                                    |                                                                              |  |  |  |  |  |
| Image: Control of the section of the section of the sectio | VIEW HOURS                                                                                                    |                                                                              |  |  |  |  |  |
|                                                                                                    | Navigate period Download Requires Approval                                                                                                    |                                                                              |  |  |  |  |  |
|                                                                                                    | Manager     Other     tes      Time In Time Out Hours Shift Total Week Total                                                                                                    | Job Code                                                                     |  |  |  |  |  |
|                                                                                                    | Image: Point of the state of the state of the s | 1 - Additional Pay (explain)                                                 |  |  |  |  |  |

#### For questions, please contact TimeClockPlus@rsd7.net

#### **HOW TO DOWNLOAD TIME ENTRY REPORT**

#### • EMPLOYEE CAN DOWNLOAD A REPORT OF THEIR TIME ENTRIES

| TimeClock Plus"                                                            |                               |                          |                              |            | NUTHATHAI NICOLAESCU<br>Clocked out Log Off<br>9/16/2016 10:13:55 AM Change Pin |
|----------------------------------------------------------------------------|-------------------------------|--------------------------|------------------------------|------------|---------------------------------------------------------------------------------|
| CHANGE JOB CODE                                                            | VIEW MANAGE TIME SHEE         | ET                       |                              |            |                                                                                 |
|                                                                            | View Hours View Last Punch Vi | ew Messages              |                              |            |                                                                                 |
| VIEW HOURS                                                                 |                               |                          |                              |            | -2                                                                              |
| Navigate period<br>$\langle \rangle$ Down<br>Prev Next<br>09/11-09/17 HTML | oad                           |                          |                              |            | Regular OT1 OT2 Leave Total<br>8.00 0.00 0.00 8.00                              |
| A Votes O                                                                  | Time Out Hou                  | urs Shift Total Week Tot | al Job Code                  |            |                                                                                 |
| • • • <                                                                    | 2:00 AM << Time sheet >> 8:00 | 00.8 00.8                | 1 - Additional Pay (explain) | Processing | ?                                                                               |
|                                                                            | _                             |                          |                              |            | Process complete.                                                               |
|                                                                            |                               |                          |                              | Success 1  | Elapsed 0:00<br>Remaining 0 min                                                 |
|                                                                            |                               |                          |                              |            | Close Download                                                                  |
|                                                                            |                               |                          |                              |            |                                                                                 |

#### FOR QUESTIONS, PLEASE CONTACT TIMEGLOCKPLUS@RSD7.NET

#### **TIME ENTRY REPORT**

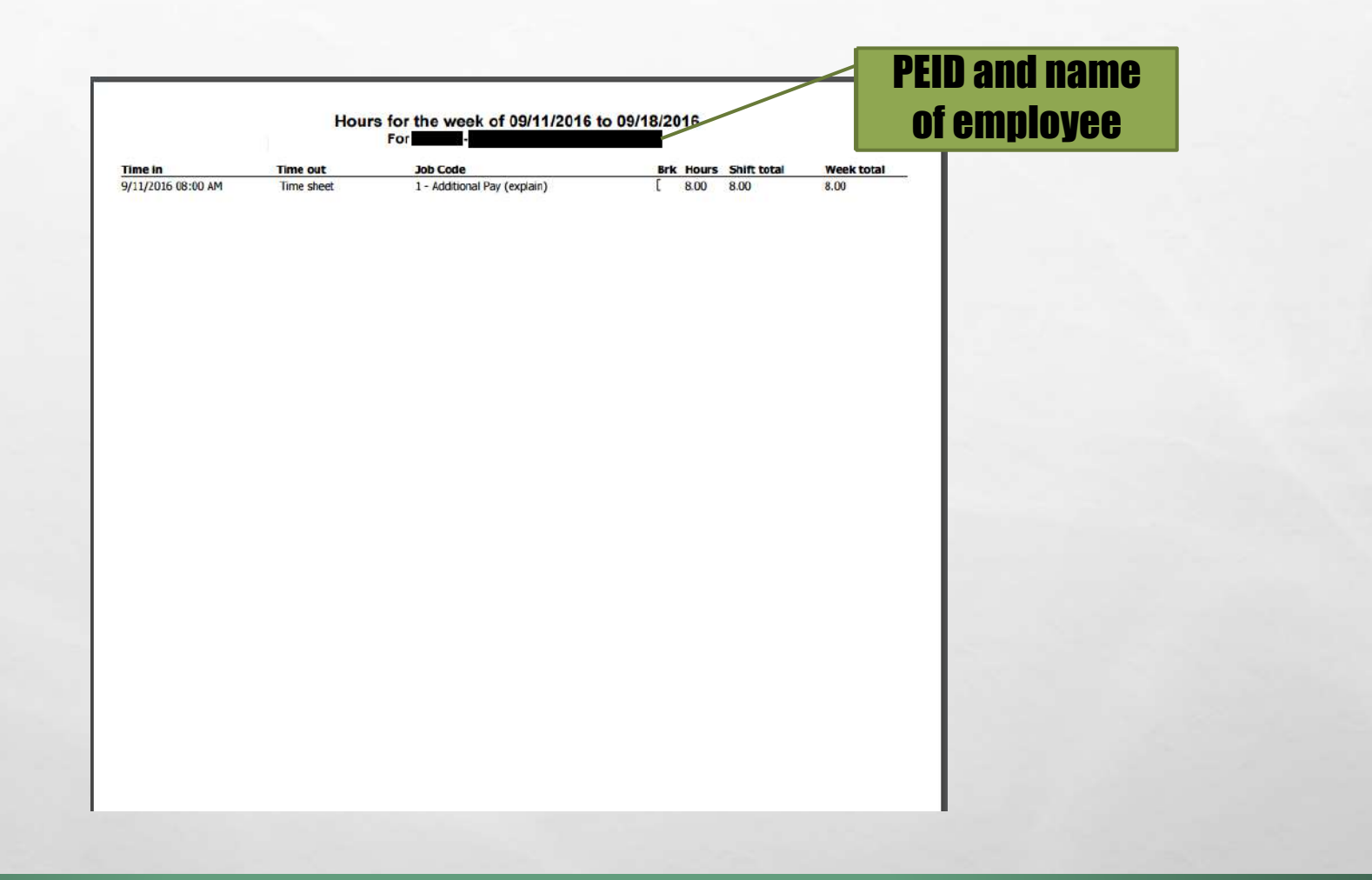

#### FOR QUESTIONS, PLEASE CONTACT TIMECLOCKPLUS@RSD7.NET

A CONTRACTOR

1 1